# メールアドレスやLINE、アプリを追加登録します。

メールアドレス、LINEアカウント<sub>※</sub>、アプリは1人のお子様につきそれぞれ4つまで登録できます。 追加登録は、登録手順書を使って最初の登録「1. 最初の登録」と同じ操作を行っていただくこと もできますし、マイページから行うこともできます。

本章では、マイページから行う方法を説明します。

※LINEの登録可能数は学校(施設)様の 設定により4個より少ない場合もあります。

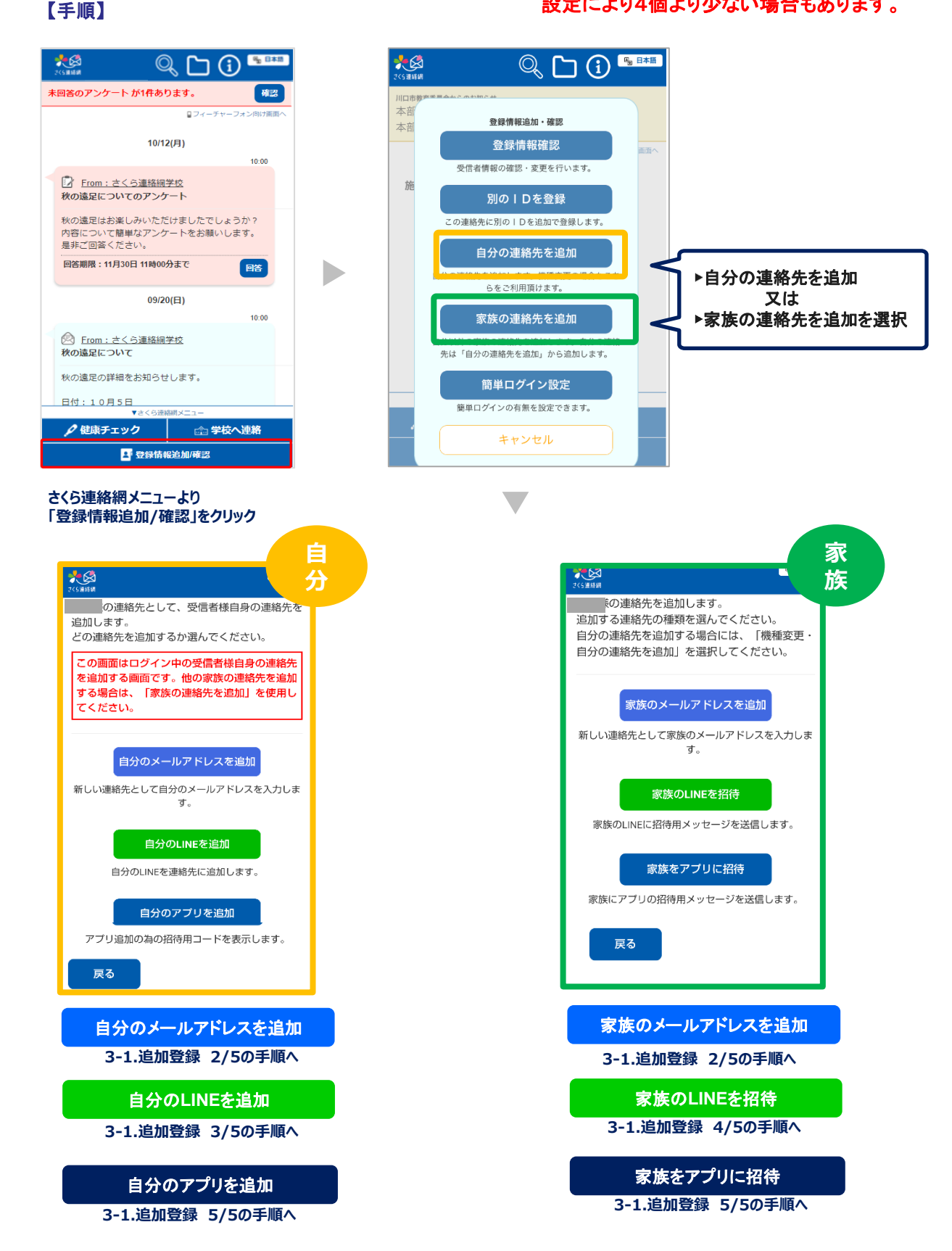

自分のメールアドレスを追加

### 家族のメールアドレスを追加

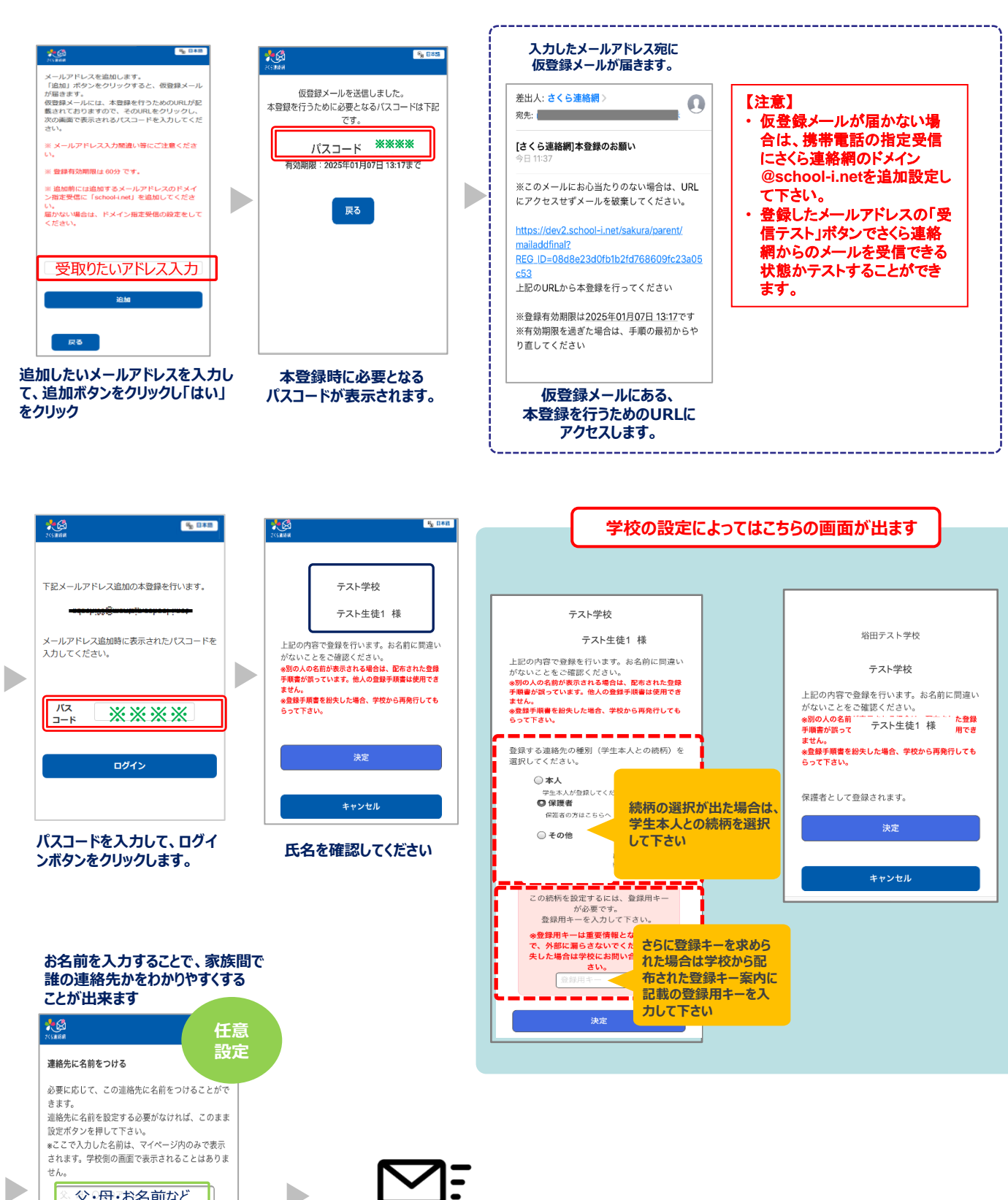

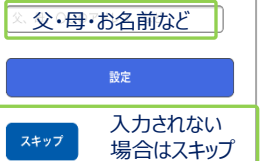

入力されたお名前は、マイページ内 のみ表示されます。 学校側の画面には表示されません

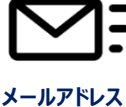

追加完了

# 3-1. 追加登録 3/5

#### 自分のLINEを追加

## 【注意】

既にLINEアカウントを友だち追加している人はこの操作は行えません。 友だち追加済のLINEアカウントに兄弟を追加するには、「4.別のIDを登録」を参照してください。

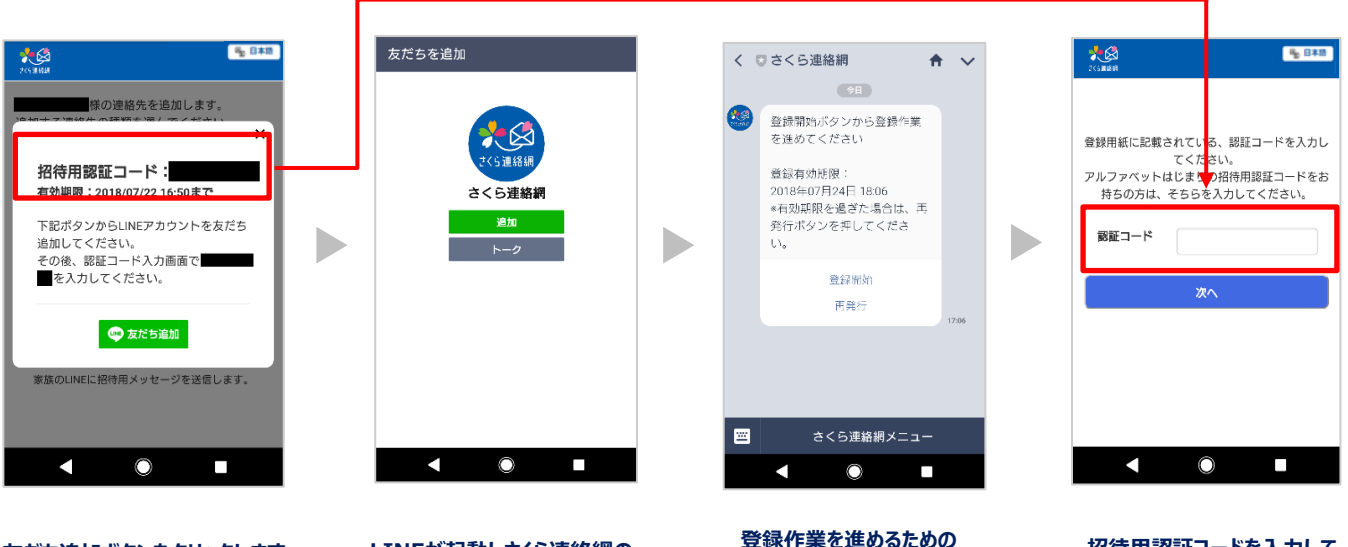

友だち追加ボタンをクリックします。 ※友だち追加後に、招待用認証 コードが必要となります。

LINEが起動しさくら連絡網の 追加画面が表示されますので 追加ボタンをクックします。

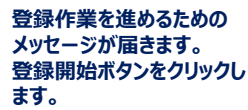

招待用認証コードを入力して、

次ヘボタンをクリックします。

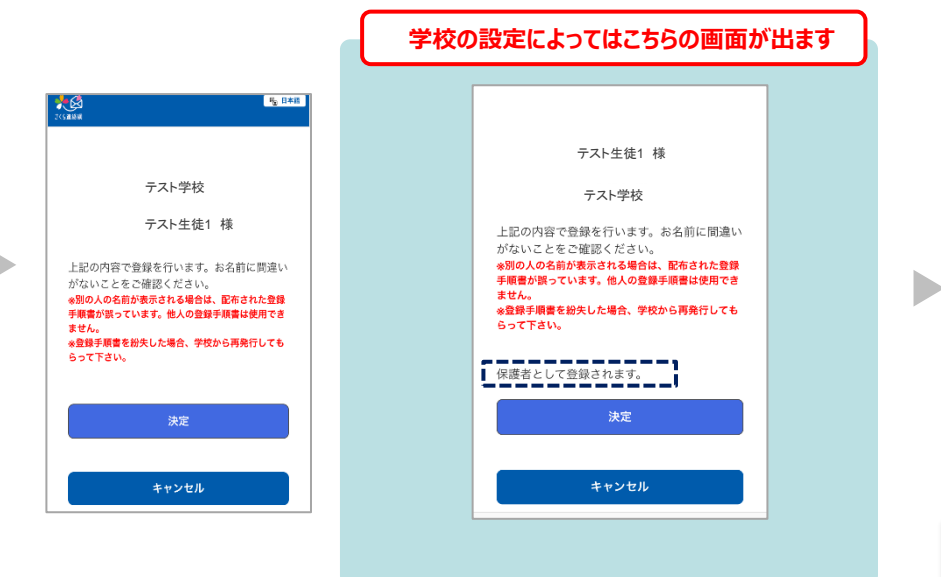

お名前を入力することで、家族間で 誰の連絡先かをわかりやすくする ことが出来ます

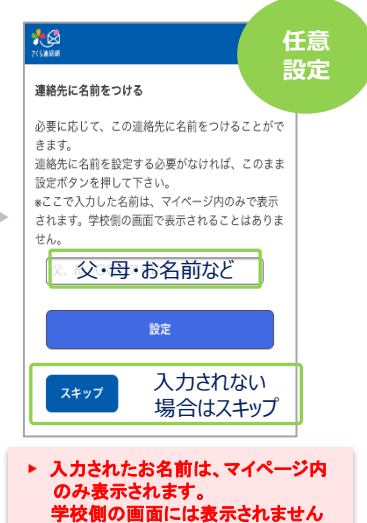

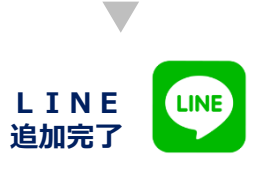

## 家族のLINEを招待

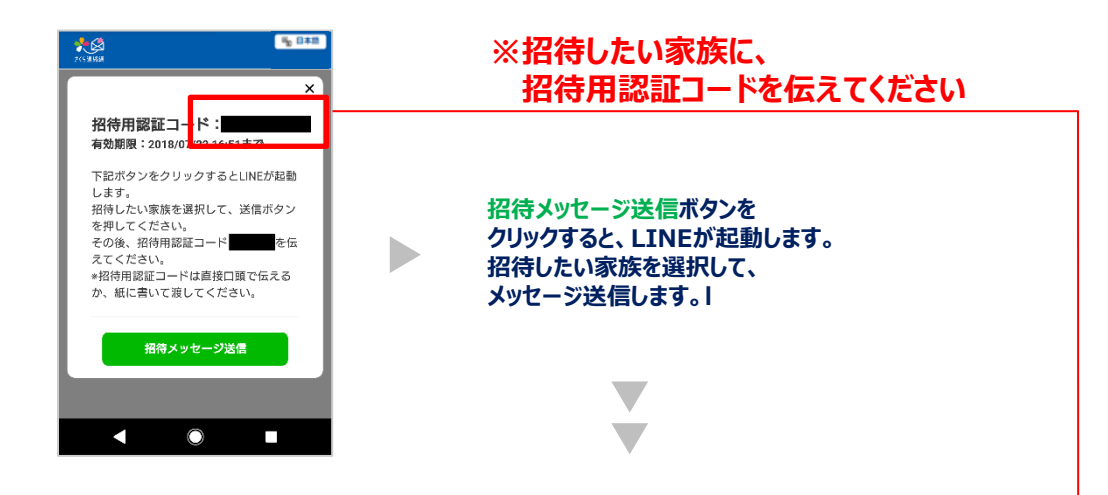

## 以降の作業は、招待された家族が行うものになります。

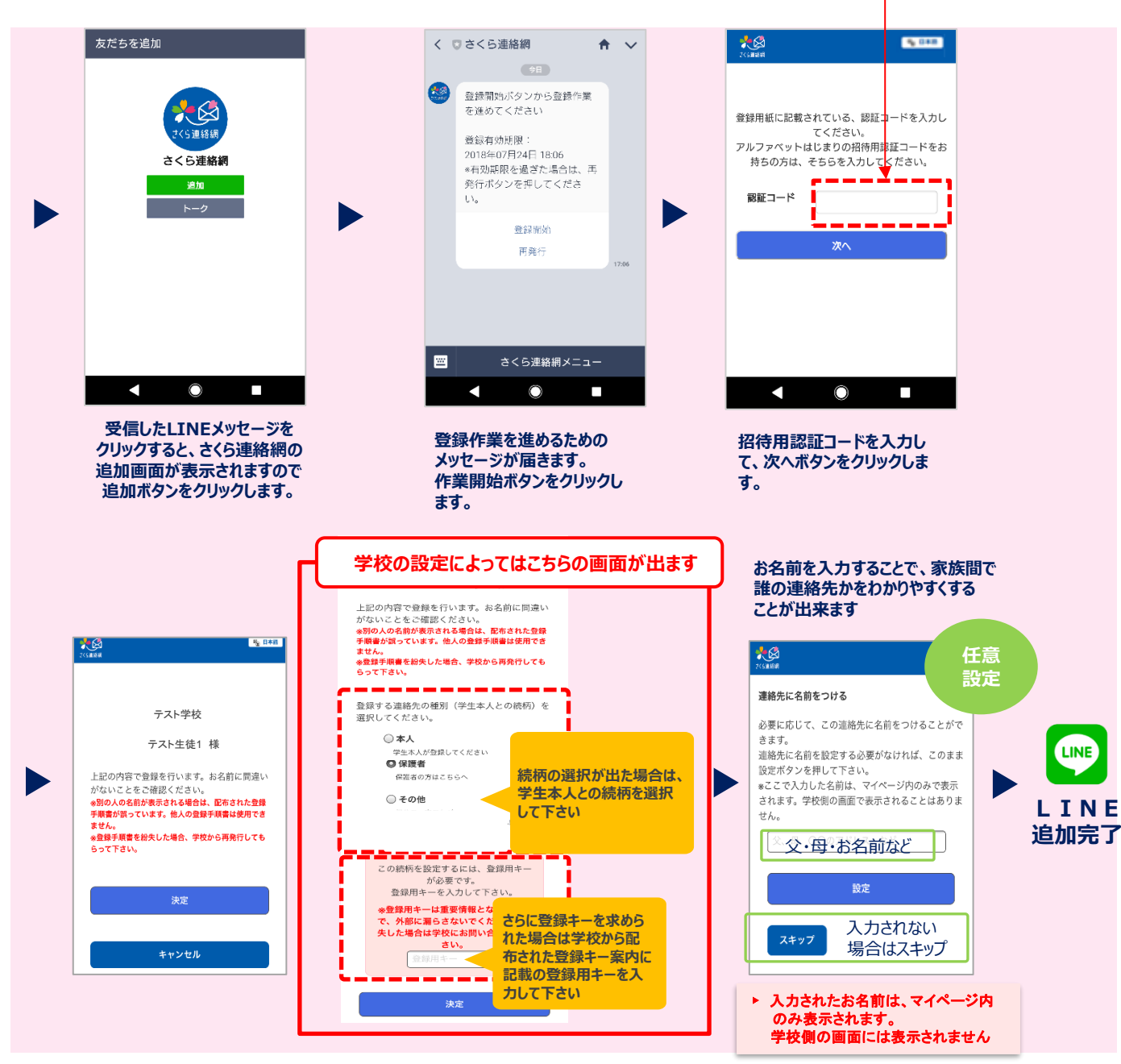

# 3-1. 追加登録 5/5

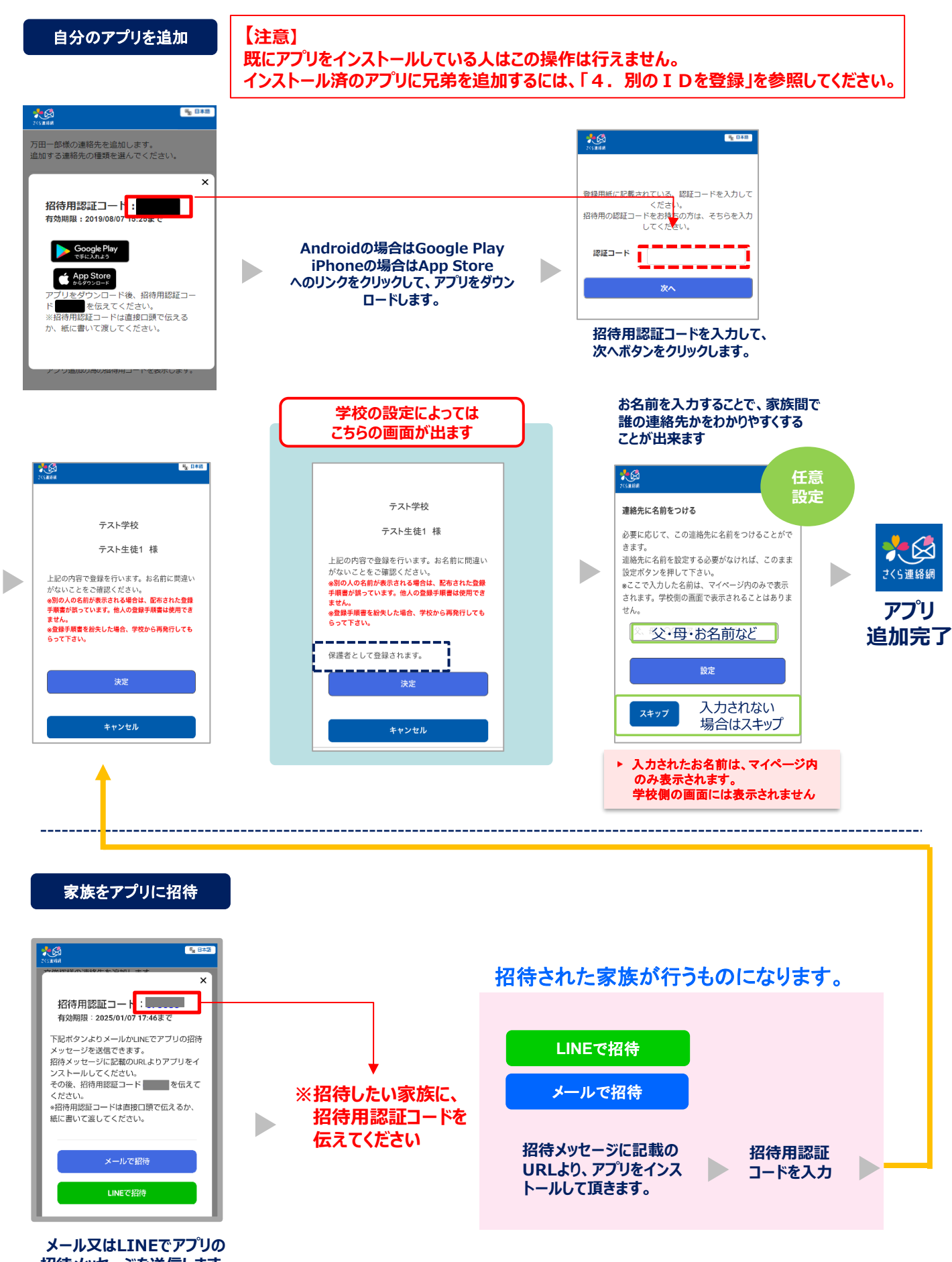

招待メッセージを送信します。